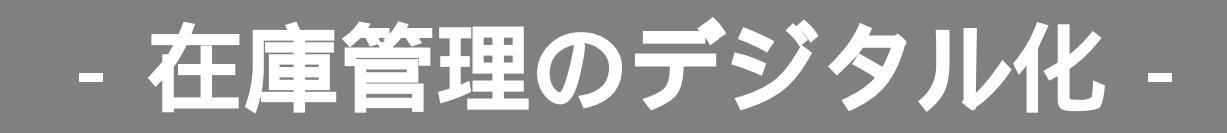

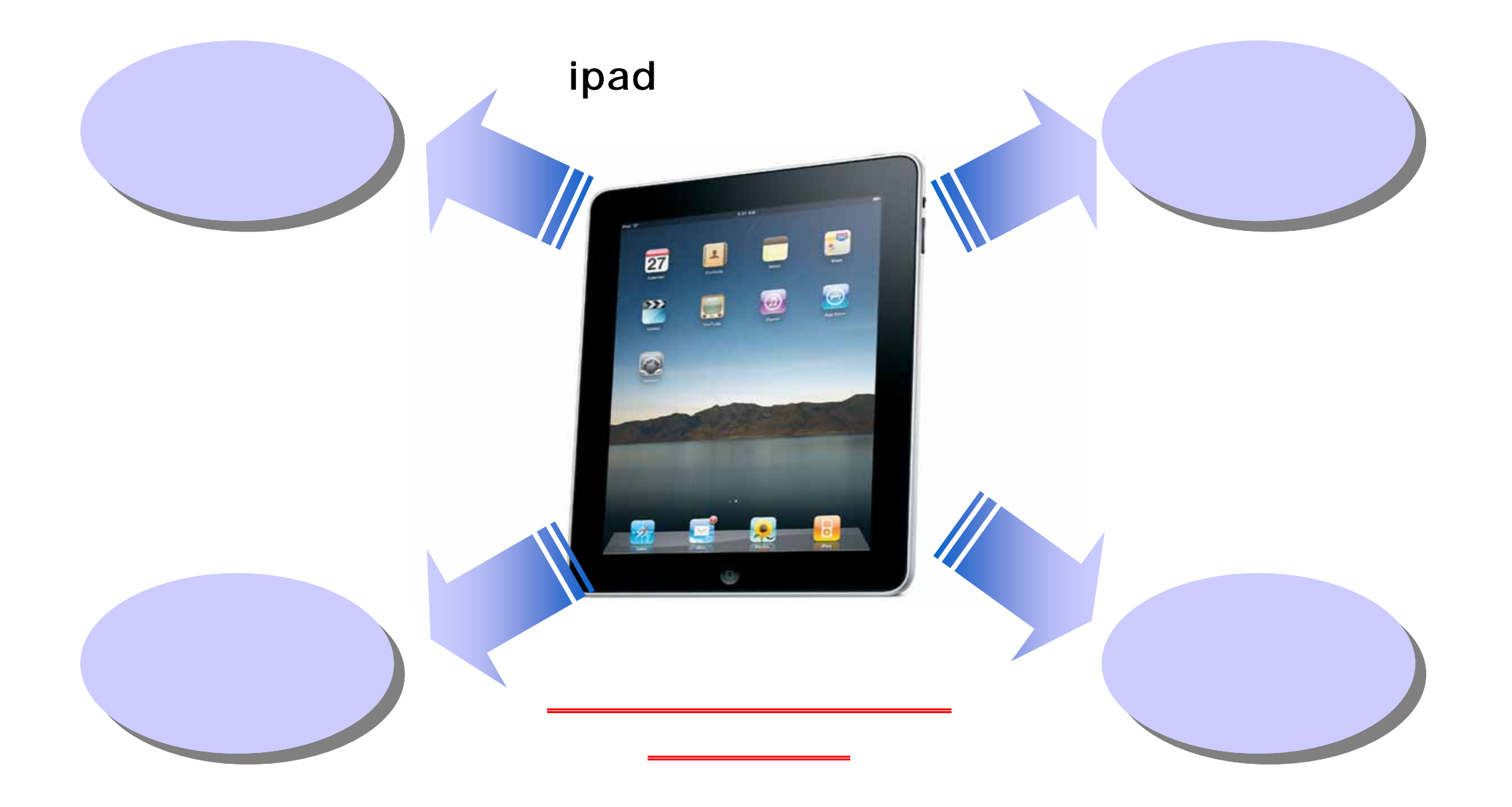

1

## なぜデジタル『ipad』へ移行するのか

# ipad の利点

パソコンに不慣れな方でも、タッチパネルなので直感的に誰でも簡単に扱うことができる.

在庫表などの印刷物(インク/紙)のコスト削減.

集計、差分などのシステムによるデータ照合で人為的ミスを低減させる。

不足在庫の割り出しにより、一目で在庫不足分が分かり(担当者以外でも)即座に把握可能.

データベース(パソコン、プリンター)の不調によるトラブルが万一起きた際も対処が可能.

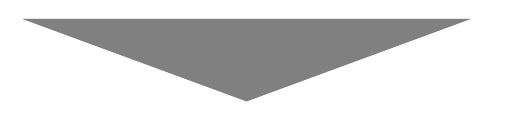

ipadアプリの導入により、在庫管理の人件費、時間、コストを大幅に減少させ データのバックアップ、作業の効率化を図っていきます。

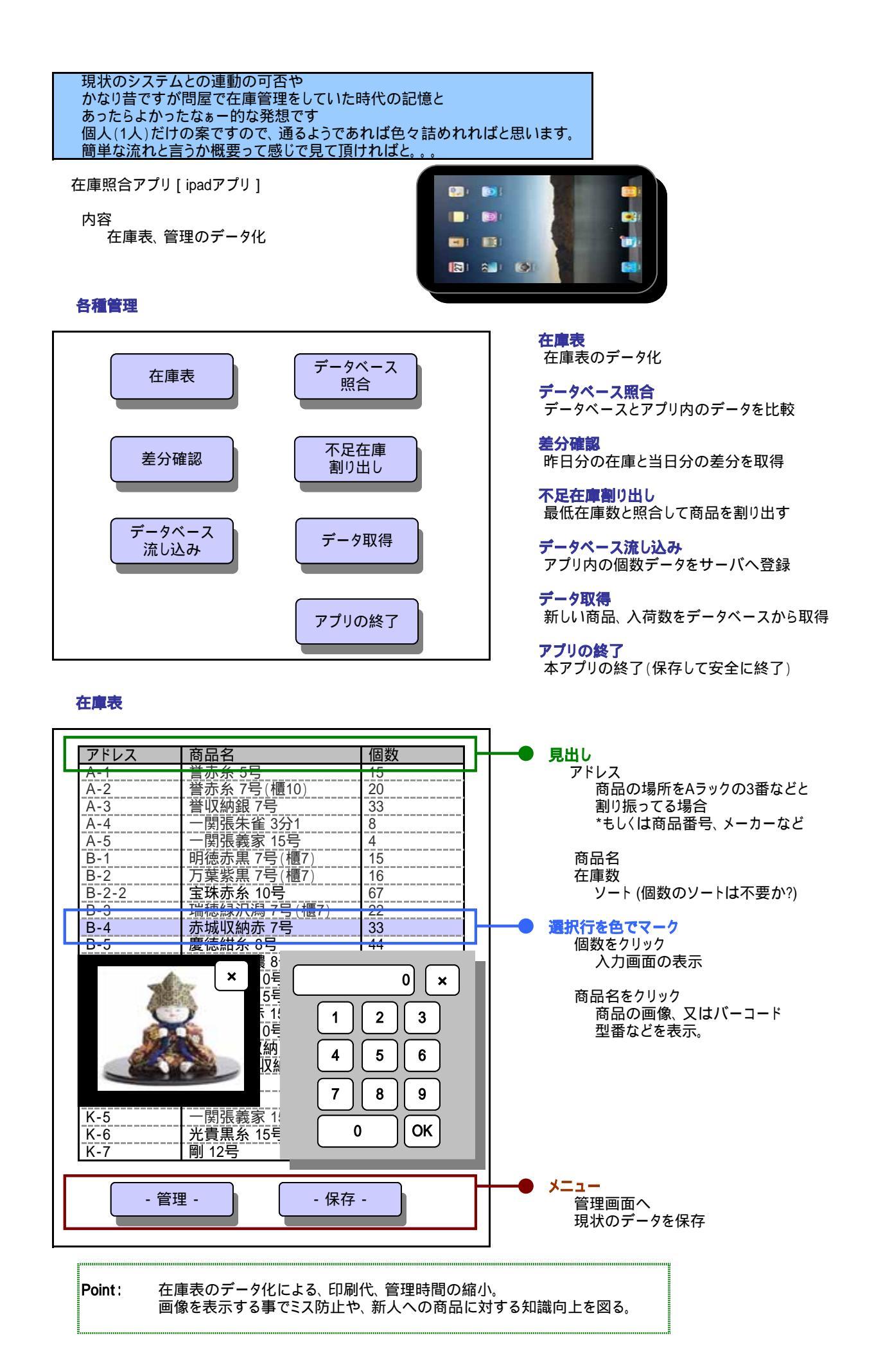

データベース照合

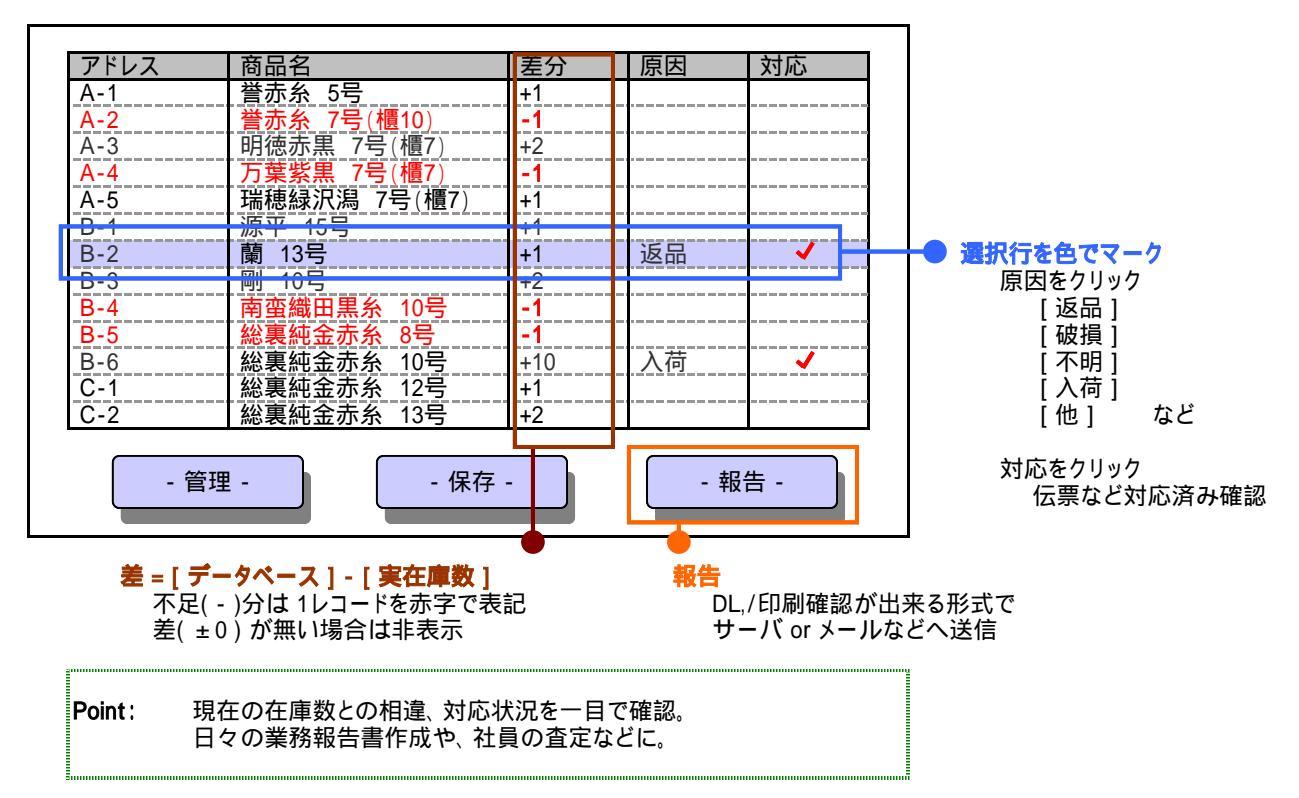

#### 差分確認

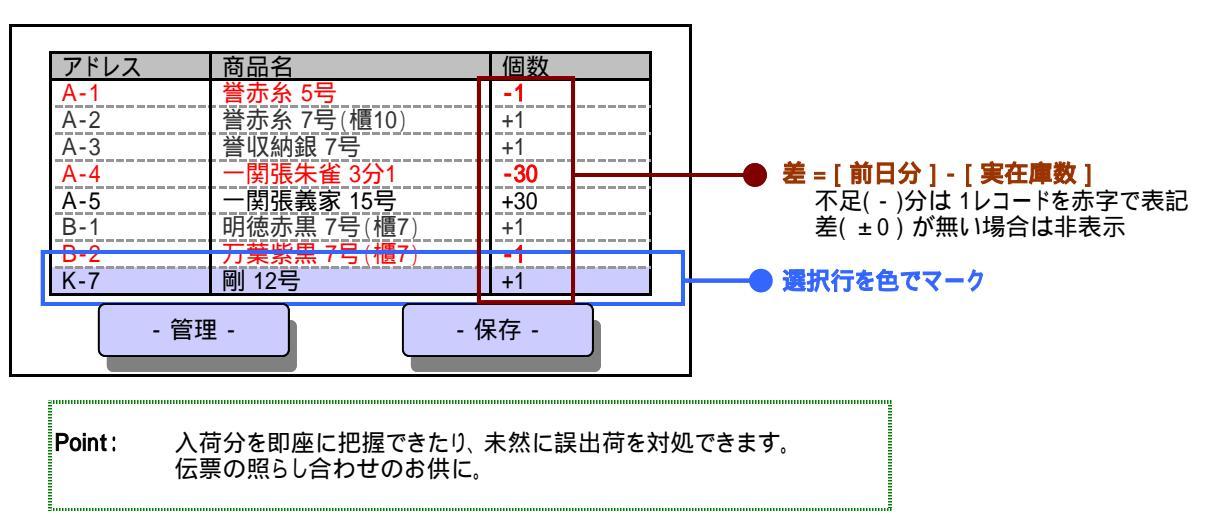

#### 不足在庫割り出し

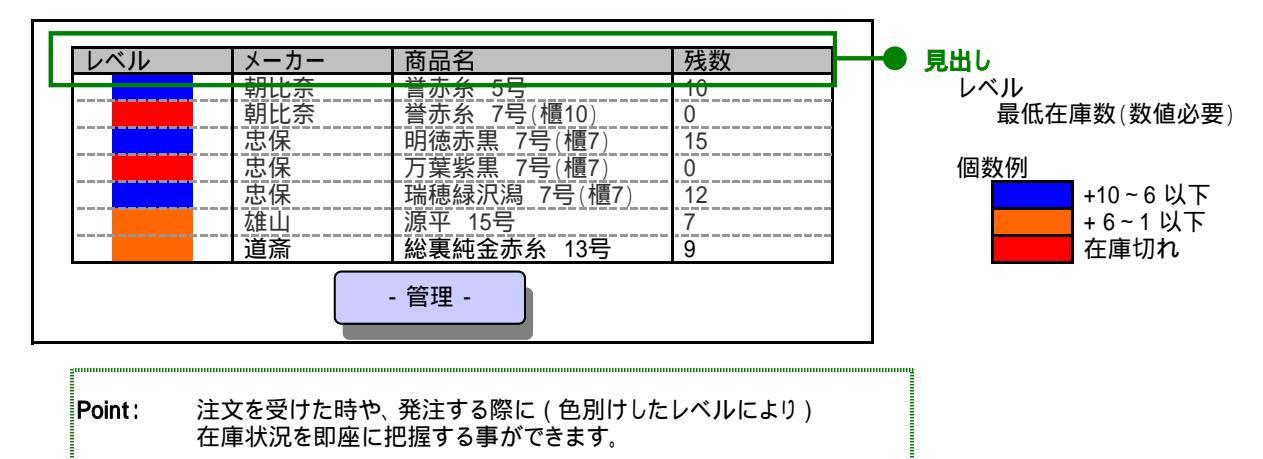

### データベース流し込み / データ取得

管理者確認後、問題が無いようであれば 管理者パスワードを入力後

アプリ パソコン、パソコン アプリ ヘデータを移す(コピー)

| 管理者パスワード |           |                       |
|----------|-----------|-----------------------|
|          |           | * * * * * * * * * * * |
|          | - データ反映 - |                       |

簡潔ではありますが、ipadアプリでの在庫管理のご提案とさせて頂きます。 ご検討など、もろもろ宜しくお願い致します。